## Get Started with the App

The app allows you to easily manage your home or small business Wi-Fi network within minutes. Download the app and take control of your Wi-Fi network today!

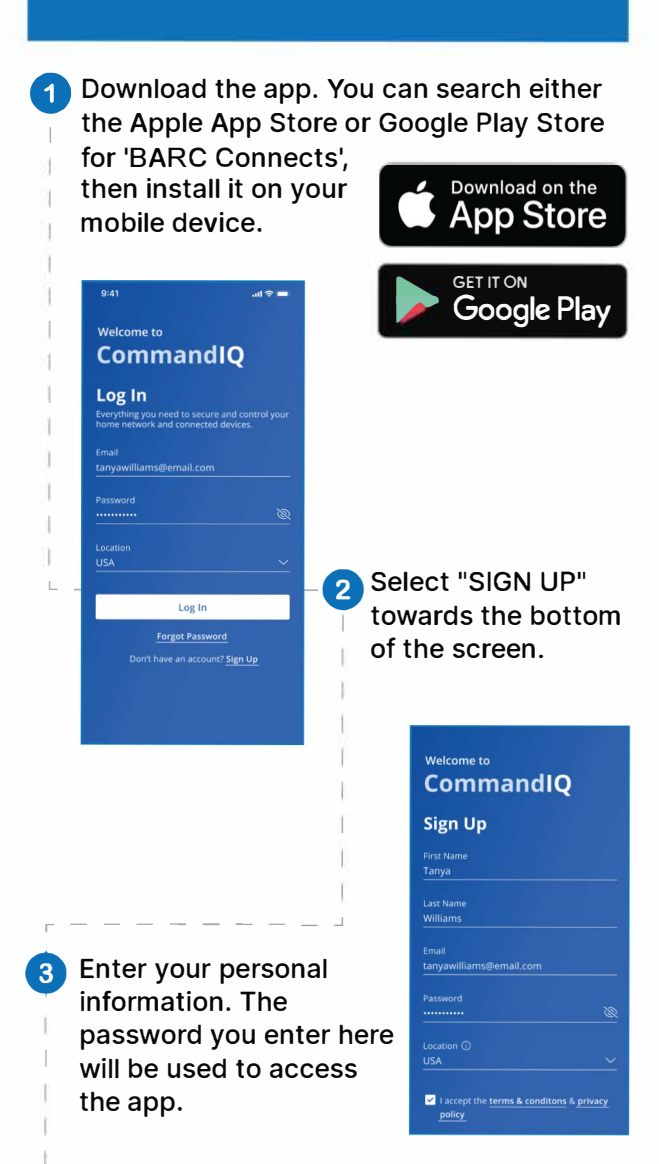

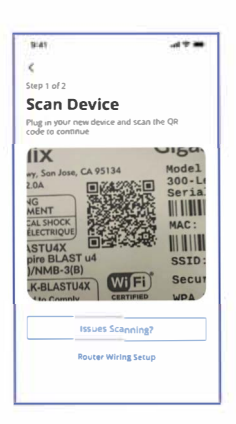

Select "Yes" to continue.

4

5

Tap the QR code that appears within the app. (You will be asked to allow access your camera.) Point your camera at the QR

Code found on the bottom of your BLAST System, or on the side of your GigaCenter, (example shown below). Select OK.

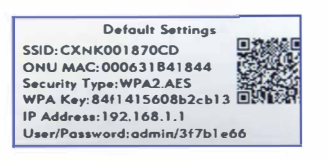

| <                                                                                                |                         |
|--------------------------------------------------------------------------------------------------|-------------------------|
| Step 2 of 2                                                                                      |                         |
| Setup Wi-Fi                                                                                      |                         |
| Replacing Router  If you are replacing a water make to  if you are replacing a water make and Po | X<br>sule to<br>As word |
| Necessity learny (1988)<br>Home Wi-fi                                                            |                         |
| Passeoit                                                                                         | Ŷ                       |
| Security Lype<br>WFA2-Personal                                                                   | 0                       |
| Place (Optimian                                                                                  |                         |
| Ware a Constant of the Area                                                                      | ē.                      |
| Done                                                                                             |                         |
| WI-FI aiready set up? Skip this step                                                             |                         |

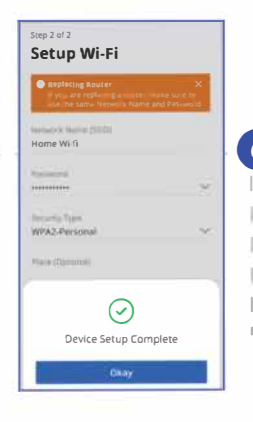

6 Tap the "Click here to skip" text since your Wi-Fi is already

## Click Submit and you're done!

## Need help?

Contact support: www.barcconnects.net 800-846-2272